# 中信期货 APP 私募及资管合格投资者认定 操作指引

2023.07

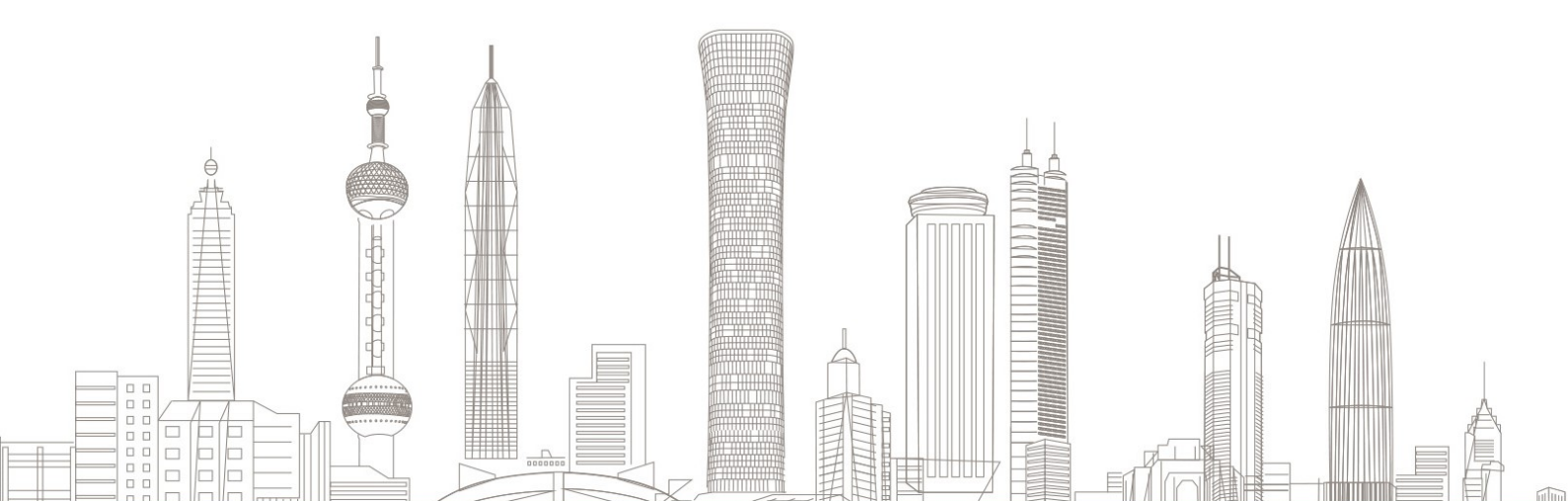

私募及资管合格投资者认定业务受理对象:

在我司系统中需在线上发起私募基金及(或)私募资管业务合格投资 者认定的自然人客户

业务办理系统:

仅支持中信期货 APP 办理, PC 端不支持

#### 一、申请前准备

#1. 下载"中信期货" APP

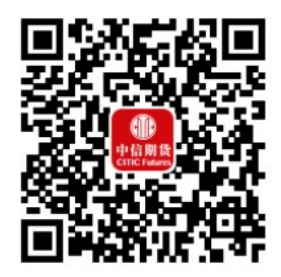

扫描或识别上方二维码

- #2. 投资经历证明(办理私募资管业务)
- #3. 资产证明或收入证明

温馨提示:

- ▶ 仅中信期货 APP(V4.10.0 及以上版本)才支持私募及资管合格 投资者认定优化功能;
- 投资经历证明和资产(收入)证明的照片或扫描件需在手机客户 端对应界面中上传,请保证上传材料清晰可辨!

#### 二、进入私募及资管合格投资者认定业务

 1. 下载"中信期货 APP",进入"我的"菜单,选择"掌上营业厅", 进入掌上营业厅页面,选择【理财业务】-【合格投资者认定】:

| 내 Sketch 후 9:41 AM \$ 100% 💻                                                                                                    | 〈 掌上!       | 营业厅 办理查询 🗿          |
|----------------------------------------------------------------------------------------------------|-------------|---------------------|
|                                                                                                    | 热门应用 理财业务   | 期货业务 股票期权 账,        |
| (艺法型)                                                                                                    | 理财业务        |                     |
| 我的积分 期货模拟权益(元)                                                                                                    | ▲ 基金开户      | <u>&gt;</u> 合格投资者认定 |
| 我的总资产 >>> (1)                                                                                                    | ₩₩ 私募销售关系确认 | 음<br>규通OTC          |
| *****                                                                                                    | ⅔ 基金客户信息修改  | □□1 三方存管变更          |
| <b>我的期货 〉 我的理财 〉</b> 交易持仓、出入金 资产(元) ******                                                                                                    | 期货业务        |                     |
|                                                                                                    | 国 期货开户      | <b>%</b> 休眠激活       |
| Image: The state of the state of the st | 8 增开交易编码    | 😢 加开品种权限            |
|                                                                                                    | ▲ 适当性评估     | 开具品种权限证明            |
| 更多服务                                                                                                    | 业 协议下载      | + 程序化报备             |
| ①         69         ペ           用户指南         服务热线         在线客服         分享APP                                                                                                    | 6) 修改结算账户   | ♀ 电话委托密码修改          |
| 8                                                                                                    | 🚺 基本资料修改    | ▶ 电子结算单申请           |
| 关于我们                                                                                                    | ● 持仓属性调整    | ☑ 电话委托业务申请          |
| 中音期货<br>CHB Futures                                                                                                    | 又上销户<br>24  | vConsole            |

## 三、身份信息验证

#### 输入基金资金账号及交易密码:

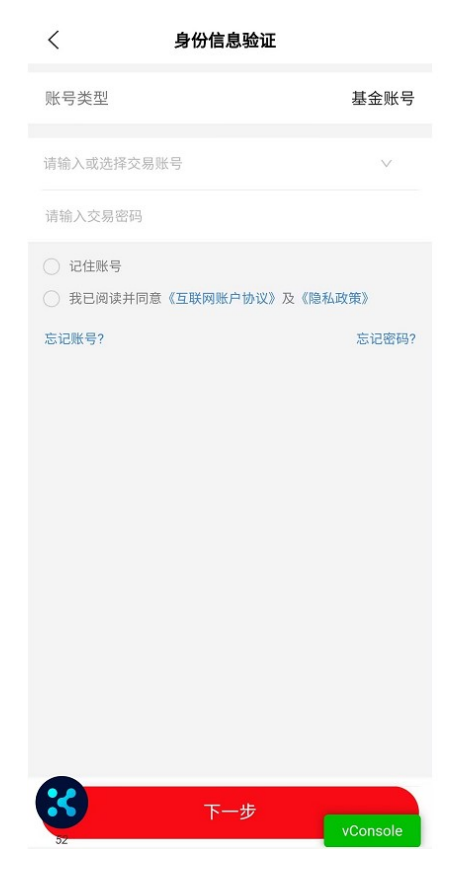

温馨提示: > 如您忘记账号或密码,可点击下方"忘记账号"或"忘记密码" 菜单,进行账号找回或密码重置。

#### 四、合格投资者认定选择

1. 选择所需的认定流程(私募基金、私募资管、私募基金及私募资管)。

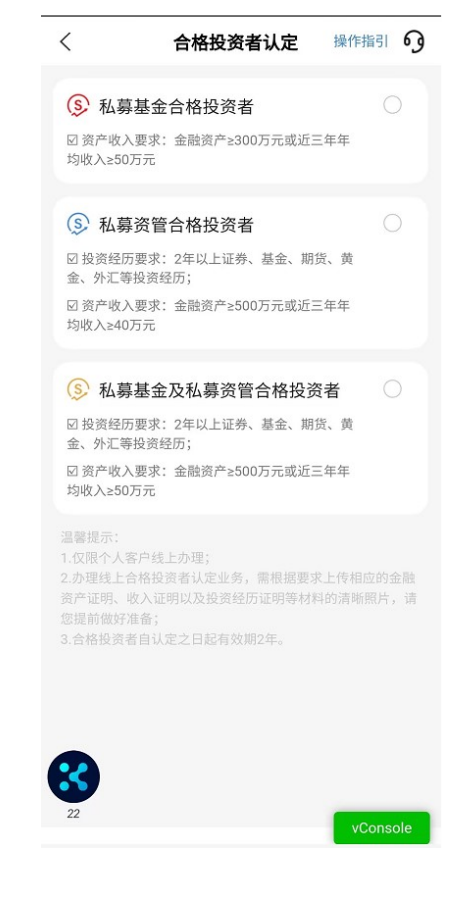

温馨提示:
 ▶ 私募基金、私募资管、私募基金及私募资管合格投资者仅支持单选。

2. 若您之前已经完成过相应合格投资者认定,显示如下图。

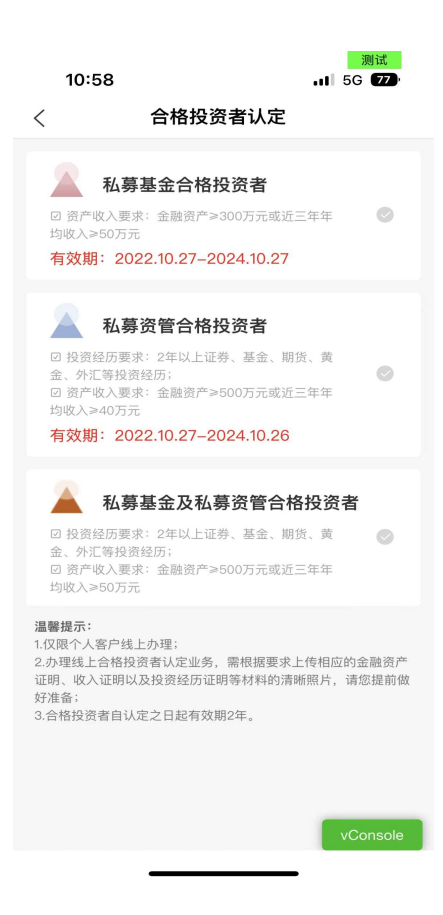

#### 五、开通 0TC 及签署私募基金合格投资者承诺

若您之前未开通 0TC 或签署私募基金合格投资者承诺,则需先完成以 上认定前提事项(办理私募资管合格投资者认定不用签署私募基金合 格投资者承诺)。

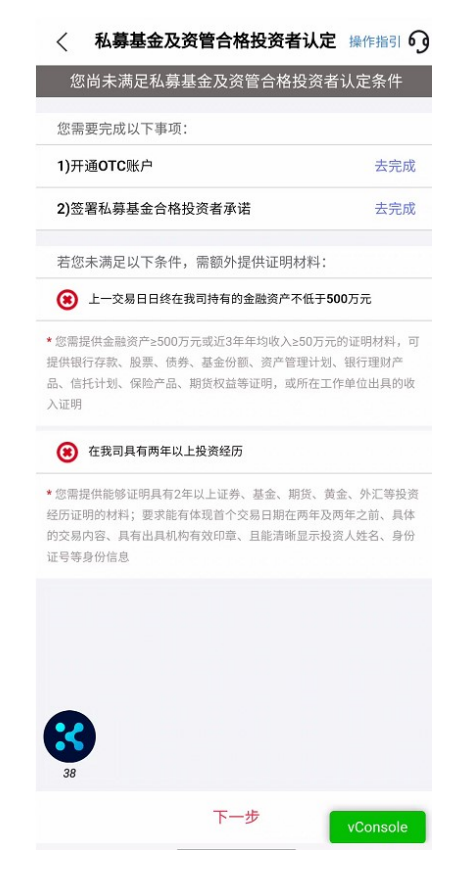

1、开通 OTC 账户:点击去完成,输入验证码、三方存管资金密码,阅 读 OTC 开户协议,点击"提交",即可完成一站式 OTC 开户,确认 OTC 账户开通成功后,返回上一层继续操作。

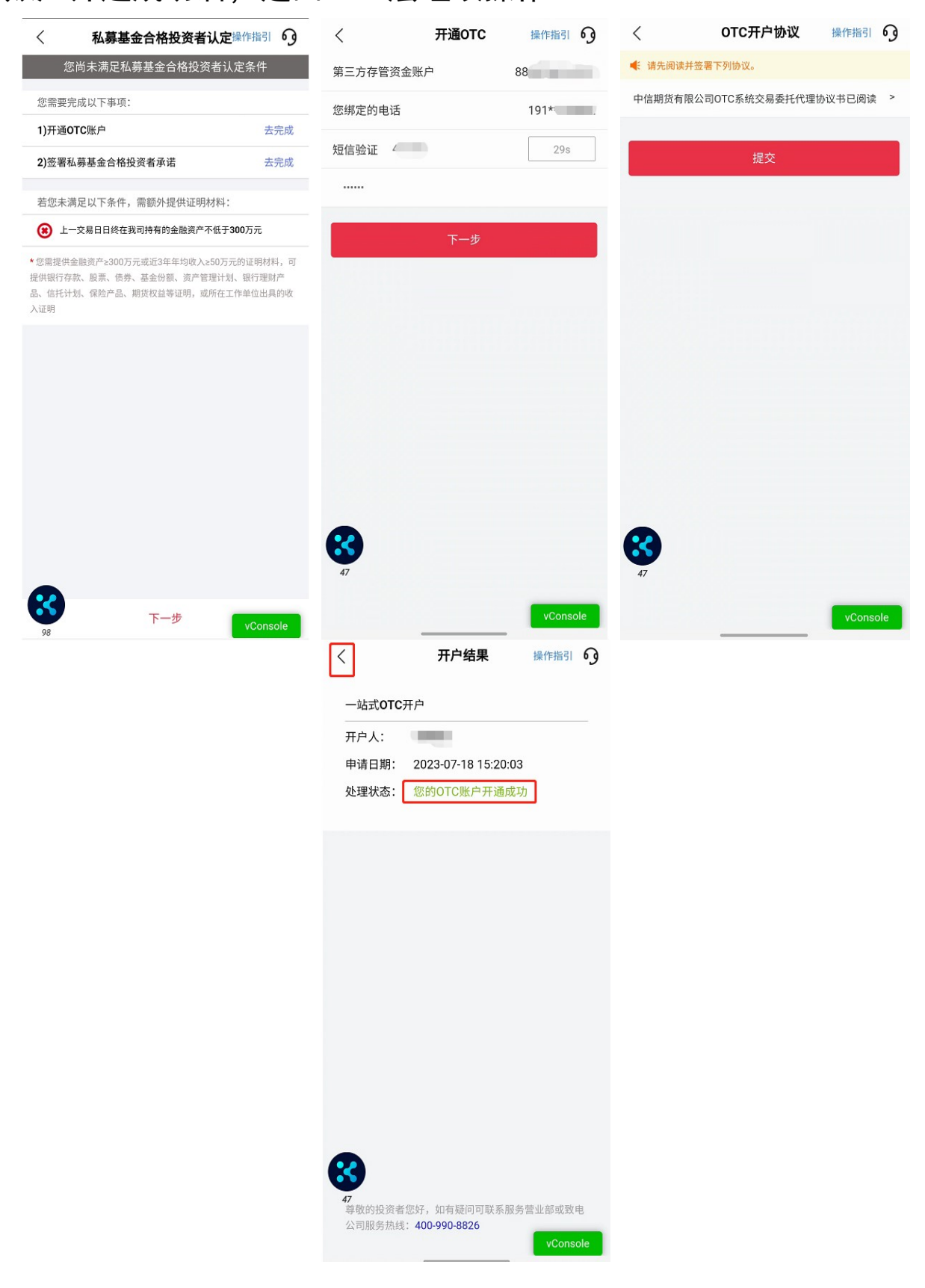

2、签署私募基金合格投资者承诺,点击"去完成"弹出【私募基金合

格投资者承诺确认书】,勾选投资者承诺及声明后,点击"提交"完成私募基金合格投资者承诺书签署。

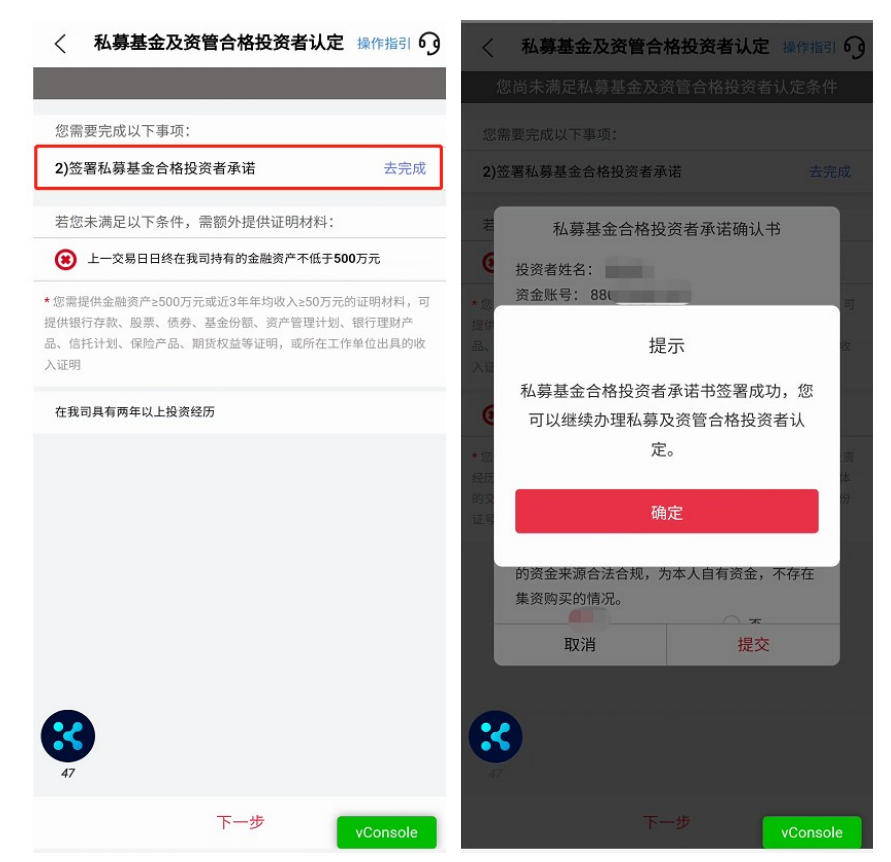

3、如未开通快捷登录的客户,页面会提示"请先进行 APP 理财模块登 录",点击"去登录"可跳转至基金账号登录页面,页面提示快捷登 录授权,点击《中信期货快捷登录授权服务协议》阅读到底部,点击 "我已阅读并同意"协议阅读完成后,点击"立即开通"进行快捷登 录身份验证,输入基金账号、交易密码获取验证码提交,快捷登录开 通成功后点击关闭可重返掌上营业厅继续办理合格投资者认定业务。

| 🔇 私募基金及资管合格投资者认定操作指引 😏                                                                                              | < 私募基金及资管合格投资者认定 <sup>案们</sup>                       | [指引 6] く 基金账号登录                                                                                             |
|----------------------------------------------------------------------------------------------------|------------------------------------------------------|----------------------------------------------------------------------------------------------------|
|                                                                                                    | 您尚未满足私募基金及资管合格投资者认定                                  | 定条件<br>法论》其全形只                                                                                              |
| 您需要完成以下事项:                                                                                                    | 您需要完成以下事项:                                           | 词 福八 墨 正 戲 号                                                                                                |
| 1)开通OTC账户 去完成                                                                                                    | 1)开通OTC账户                                            | <mark>去完成</mark> 请输入交易密码                                                                                    |
| 2)签署私募基金合格投资者承诺 去完成                                                                                                 | 2) 签署私募基金合格投资者承诺                                     | 去完成 记住账号                                                                                                    |
| 若您未满足以下条件,需额外提供证明材料:                                                                                                | 若您未满足以下条件,需额外提供证明材料:                                 | 3日間以前日常《互联网账户协议》                                                                                            |
| 上一交易日日终在我司持有的金融资产不低于500万元                                                                                           | (8) 上一交易日日终在我司持有的金融资产不低于500万元                        | 及《隐私政策》                                                                                                    |
| ◆您需提供金融资产≥500万元或近3年年均收入≥50万元的证明材料,可<br>提供银行存款、股票、债券、基金份额、资产管理计划、银行理财产<br>品、信托计划、保险产品、期货权益等证明,或所在工作单位出具的收<br>入证明     | * 10<br>提供<br>品 请先进行APP理财模块登录,之后重新<br>入口 入堂厅对应功能继续办理 | マ     登录       进     **       手机极速开户>     忘记账户?                                                             |
| 在我司具有两年以上投资经历                                                                                                    | ★登录                                                  | 快捷登录授权<br>设置快捷登录,交易快人一步<br>为规范中值期货APP互联网账户的使用,进一步优化基金<br>账号功能,提升用户体验并方便客户进行各项业务办理,                          |
|                                                                                                    |                                                      | 即日起中信期货针对个人理财客户推出快捷登录功能,授<br>权开通成功后,您可实现所绑定基金账号的快捷登录、查<br>询持仓等功能。如有疑问,请联系您的客户经理或咨询中<br>信期货客服4009908826。<br> |
| <b>3</b>                                                                                                    | 8                                                    | 立即开通                                                                                                    |
| 87 VConsole                                                                                                    | 87 下一步 VC4                                           | ionsole 暂不开通                                                                                                |
| く 快捷登录授权服务协议                                                                                                    | 大快捷登录身份验证                                            | く 快捷登录身份验证                                                                                                  |
| 第五条 争议的解决                                                                                                    | 2 请输入基金账号                                            | <u>ک</u> 8ن                                                                                                 |
| 本协议的成立、生效、履行和解释,均适用于中华人民共和国法律。<br>双方在履行本协议的过程中,如发生争议,应协商解决,协商不成<br>的,任何一方均可向中信期货注册地有管辖权的人民法院提起诉讼。                   | ☆ 请输入交易密码                                            | <u>ث</u> • • • • • • • • • • • • • • • • • • •                                                              |
| 第六条 风险提示                                                                                                    | 验证                                                   | <u>验证</u><br>提示                                                                                             |
| 1 清你久以让音亚盖尼等你站移动沿久飞沿久上方雄战后自 时时间                                                                                     |                                                      | 为了您的账户安全,我们将向您的互联网账                                                                                         |
| 的设备遗失或设备中您的基金账号快捷登录功能被他人窃取或仿冒,<br>凡互联网账户及基金账号快捷登录功能被他人窃取或仿冒,<br>凡互联网账户及基金账号快捷登录成功的情况下。您账户的所有操作                      | 没有基金账号? 立即                                           | 即开户 〉                                                                                                    |
| 行为我们都认为是您本人的行为。因您的疏忽或您的移动终端设备软<br>件系统受到非法攻击或病毒感染,导致互联网账户、密码或基金账<br>号、密码信息泄露,或导致宽的快播等是把幻输信息神他人的取时作                   | 忘记基金账号? 立民                                           | <b>即找回</b> 请输入验证码 获取验证码                                                                                     |
| 冒,中信期货对由此导致的任何风险及损失不承担任何法律责任。                                                                                       |                                                      | 取消 提交                                                                                                    |
| 2.由于互联网黑客恶意攻击的存在,导致中信期货互联网服务器有可<br>能出现某些故障,导致您通过本服务无法正常进行基金账号快捷登<br>录,使用交易功能,在此情况下,需要您使用输入基金账号及交易密<br>码的方式进行基金账号登录。 |                                                      |                                                                                                    |
| 3.在必要时,中信期货无需事先通知即可终止提供本服务。届时,请<br>使用基金账号及对应交易密码进行基金账号的登录。                                                          |                                                      |                                                                                                    |
| 我已阅读并同意                                                                                                    | 90                                                   | 90                                                                                                    |

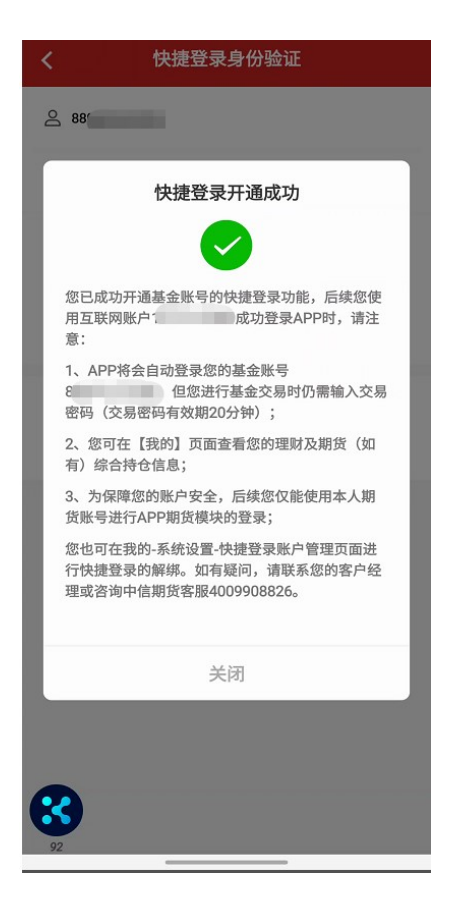

### 六、合格投资者认定资质信息录入

以私募资管合格投资者认证为例,勾选"私募资管合格投资者"并点击"下一步"将进入认定条件页面。APP 将通过后台系统自动查询您在我司开立的期货账户、基金账户上一交易日日终的资产情况(未包含股票期权资产)和在我司开立账户的全部投资经历,并判断您是否需提交额外的证明材料。

 1、若满足认定条件,则认定条件打"√",无需操作后续的资质调查 及证明材料上传。

| 13:32            | 测试<br>15G <b>55</b> |
|------------------|---------------------|
| < 私募资管合格投        | 资者认定                |
| 您已满足私募资管合格       | <b>投资者认定条件</b>      |
| 您需要完成以下事项:       |                     |
| 若您未满足以下条件,需额外提   | 供证明材料:              |
| ⊘ 上一交易日日终在我司持有的金 | 融资产不低于500万元         |
| 📀 在我司具有两年以上投资经历  |                     |
|                  |                     |
|                  |                     |
|                  |                     |
|                  |                     |
|                  |                     |
|                  |                     |
|                  |                     |
|                  |                     |
|                  |                     |
|                  |                     |
|                  |                     |
| 下一步              | vConsole            |

2、若不满足认定条件,则认定条件打"×",需进入申请资质调查页面,填写投资经历、资产证明信息,并上传证明材料,请您根据 实际情况填写(若您申请私募基金合格投资者认定,同样根据对应页 面进行信息填写)。

| < 私募基金及资管合格投资者认定操作指引 69                                                                                                    | < 合格投资者申请资      | 质调查操作指引 9 | <                                                                                                    | 证明材料上传                                                                                                    | 操作指引 🗿                                                                                                    |
|----------------------------------------------------------------------------------------------------|-----------------|-----------|----------------------------------------------------------------------------------------------------|----------------------------------------------------------------------------------------------------|----------------------------------------------------------------------------------------------------|
| 您尚未满足私募基金及资管合格投资者认定条件                                                                                                    | 投资经历            |           | 投资经历上传                                                                                                    |                                                                                                    |                                                                                                    |
| 您需要完成以下事项:                                                                                                    |                 |           |                                                                                                    |                                                                                                    |                                                                                                    |
| 若您未满足以下条件,需额外提供证明材料:                                                                                                    | *两年以上投资经历       | 满足不满足     | <b>一</b><br>投资经历                                                                                                    |                                                                                                    |                                                                                                    |
| 上一交易日日终在我司持有的金融资产不低于500万元                                                                                                    | 资产证明            |           | (最多10张)                                                                                                    |                                                                                                    |                                                                                                    |
| ◆您需提供金融资产≥500万元或近3年年均收入≥50万元的证明材料,可<br>提供银行存款、股票、债券、基金份额、资产管理计划、银行理财产<br>品、信托计划、保险产品、期货权益等证明,或所在工作单位出具的收                                | *资产证明类型         | 金融总资产 >   | 资产或收入证明上位                                                                                                    | ŧ                                                                                                    |                                                                                                    |
| 入证明                                                                                                    | *金融资产总额不低于500万元 | 满足不满足     | 十                                                                                                    |                                                                                                    |                                                                                                    |
| 在我司具有两年以上投资经历                                                                                                    | *资产持有人          | 本人        | 贡厂或收入证明<br>(最多10张)                                                                                                    |                                                                                                    |                                                                                                    |
| <ul> <li>您需提供能够证明具有2年以上证券、基金、期货、黄金、外汇等投资<br/>经历证明的材料;要求能有体现首个交易目期在两年及两年之前、具体<br/>的交易内容、具有出具机构有效印意、且能清晰显示投资人姓名、身份<br/>证号等身份信息</li> </ul> | <b>2</b>        |           | * 证明材料上传说明<br>请您上传符合如下要求<br>1.金融资产类别包括银行<br>划、银行理财产品、信託<br>月出具、具有出具机构。<br>等身份信息;<br>2.个人收入类型证明包持<br>税证明、社保缴纳证明。<br>收入、具有出具机构有招<br>3.投资经历证明指能够讨<br>工等投资经历证明指能够讨<br>工等投资经历证明的材 | 的交易权限证明材料扫描<br>行存款、股票、债券、基金<br>任计划、保险产品、期货机<br>有效印章、且能清晰显示计<br>适公司开具的收入证明、系<br>银行可算流水单等;要则<br>效印章、且能清晰显示性;<br>证明具有2年以上证券、基<br>料;要求能有体现首个交引<br>具有出具机构有效印章、」<br>息。 | *或清晰照片:<br>台额、资产管理计<br>Q益等;要求为近一个<br>负资人姓名、身份证号<br>化务部门出具的收入完<br>常能够体现近三年年均<br>名等身份信息;<br>金、期货、黄金、外<br>易日期在两年及两年之<br>目能清晰显示投资人姓 |
| 下一步                                                                                                    | 下一步             | vConsole  |                                                                                                    | 下一步                                                                                                    | vConsole                                                                                                    |

温馨提示:

- 需额外提供的证明材料详情请看认定条件页面下方的说明;
- ▶ 投资经历仅在涉及到私募资管业务情形下才需上传, 敬请留意;
- ▶ 上传真实、完整、有效的证明材料;
- ▶ 证明材料需加盖相关金融机构有效印章。
- 3、证明材料上传完成,点击"下一步",提交申请。

| 申请完成 操作指引 69                 |
|------------------------------|
|                              |
| 提交成功                         |
| 您也可以点击" <b>办理查询</b> "查询办理进度。 |
| 确定                           |
|                              |
|                              |
| 8                            |
| 65                           |
|                              |
|                              |
|                              |

温馨提示:

- ➢ 合格投资者认定预计 1-2 个交易日审核完成,办理进度可以在"办 理查询"界面查询。
- 业务办理成功或不符合办理要求审核未通过的,将以短信形式通知。

#### 七、办理业务查询

 进入掌上营业厅-业务办理页面,点击页面右上角"办理查询", 查看流程进度;

 如因资料审核未通过流程被退回的,可通过此菜单查询失败原因, 点击继续办理,进入业务流程重新修改资料并提交。

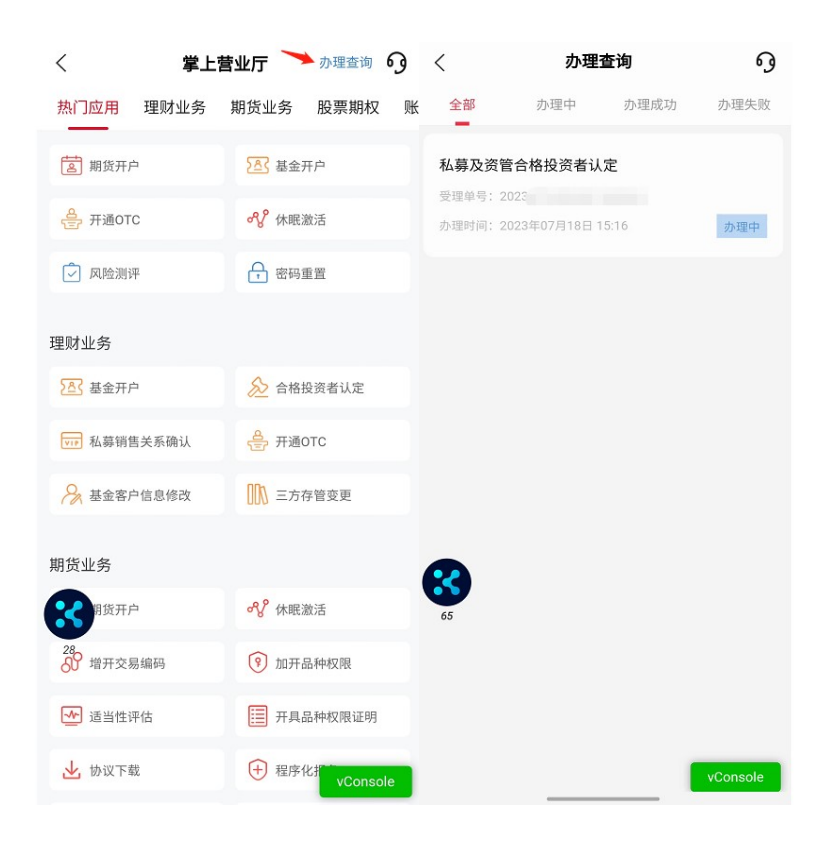

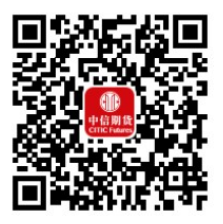

(下载中信期货 APP 马上体验)